THIẾT KẾ CÔNG TRÌNH CHỊU TẢI TRỌNG ĐỘNG ĐẤT BẰNG ETABS THEO PHƯƠNG PHÁP PHỔ PHẢN ỨNG

TS. LƯƠNG VĂN HẢI ĐẠI HỌC BÁCH KHOA TP.HCM

## 1. BÀI TOÁN ĐIỂN HÌNH

Một công trình dân dụng gồm 5 tầng, diện tích xây dựng B xL= (5x6)x(3x7) m2, chiều cao của tầng là 3,5m, được xây dựng tại quận 1 Thành Phố Hồ Chí Minh. Giả thiết tường gạch xây trên tất cả các dầm chính, tường dày 200, khoảng cách từ mặt móng đến đà kiềng là 1.5m. Hoạt tải toàn phần ptp=200kG/m2, np=1.2. Chon bề dày sàn 10cm, kích thước dầm chính 30x60 cm2, hệ dầm phụ trực giao 20x35 cm2, cột tầng 1,2 có tiết diện 30x40 cm2, cột tầng 3,4,5 có tiết diện 30x30 cm2. Bê tông cấp độ bền B20. có E=2.7e6 T/m2

### 1.1 TĨNH TẢI (DEAD)

1.1.1 Tĩnh tải tác dụng lên bản sàn Các Lớp Cấu Tạo Sàn 110 (kG/m2)

**1.1.2 Tải Trọng Do Tường Xây Trên Dầm** gt= bt. ht.ng.γt =0.2(3.5 – 0.6)x1.1 = **1148**(kG/m)

1.1.3 Tĩnh Tải Của Trọng Lượng Bản Thân Dầm, Sàn: Chương trình tự tính toán.

## 1.2 HOẠT TẢI (LIVE)

1.2.1 Hoạt tải sàn: sơ bộ chọn và gán hoạt tải sàn có cùng giá trị **240** (kG/m2)

1.2.2 Hoạt tải gió (Wind)

| Coo Trình | Phương Tác Dụng |           |  |  |  |  |
|-----------|-----------------|-----------|--|--|--|--|
|           | Trục X (T)      | Trục Y(T) |  |  |  |  |
| Lầu 1     | 14.93           | 10.45     |  |  |  |  |
| Lầu 2     | 16.25           | 11.38     |  |  |  |  |
| Lầu 3     | 17.42           | 12.20     |  |  |  |  |
| Lầu 4     | 18.00           | 12.60     |  |  |  |  |
| Lầu 5     | 18.45           | 12.91     |  |  |  |  |

## 1.3 TẢI TRỌNG ĐỘNG ĐẤT (QUAKE)

1.3.1 Vị trí công trình và đặc trưng nền đất dưới chân công trình

| Địa danh       | Tọa đ    | Cia tấa nần a |                             |
|----------------|----------|---------------|-----------------------------|
|                | Kinh độ  | Vĩ độ         | Gia toc nen a <sub>gR</sub> |
| Quận 1 (TPHCM) | 106.6985 | 10.7825       | 0.0848                      |

Gia tốc nền trung bình thiết kế: ag = γlagR= 1x0.0848x9.81= 0.8319 m/s2, với độ cản nhớt ξ=5%

## BẢNG LOẠI ĐẤT NỀN CÔNG TRÌNH

|      |                                                                                                    | Các Tham Số               |                  |                     |  |  |
|------|----------------------------------------------------------------------------------------------------|---------------------------|------------------|---------------------|--|--|
| Loại | Mô tả                                                                                                    | V (m/c)                   | N <sub>SPT</sub> | $C_{\rm r}$ (Pa)    |  |  |
|      |                                                                                                    | v <sub>s,30</sub> (111/5) | (Nhát/30cm)      | C <sub>u</sub> (Pa) |  |  |
| В    | Đất cát, cuội sỏi rất chặt hoặc đất<br>sét rất cứng có bề dày ít nhất hàng<br>chục mét, tính chất cơ học tăng dần<br>theo độ sâu. | 360-800                   | >50              | >250                |  |  |
|      |                                                                                                    |                           |                  |                     |  |  |

1.3.2 Phổ phản ứng gia tốc nền1.3.2.1 Phổ phản ứng đàn hồi

- Phổ phản ứng đàn hồi theo phương nằm ngang

$$0 \le T \le T_B : S_e(T) = a_g . S . \left[ 1 + \frac{T}{T_B} . (\eta . 2, 5 - 1) \right]$$

 $T_B \leq T \leq T_C : S_e(T) = a_g . S.\eta.2, 5$ 

- $T_{C} \leq T \leq T_{D} : S_{e}(T) = a_{g} \cdot S \cdot \eta \cdot 2, 5 \cdot \left[\frac{T_{C}}{T}\right]$
- $T_{D} \leq T \leq 4s: S_{e}(T) = a_{g} \cdot S \cdot \eta \cdot 2.5 \cdot \left[\frac{T_{C}.T_{D}}{T^{2}}\right]$

#### **Trong đó**

 $S_{e}(T)$  Phổ phản ứng đàn hồi ;

T Chu kỳ dao động của hệ tuyến tính một bậc tự do;

 $a_{g}$  Gia tốc nền thiết kế trên nền loại A ( $a_{g} = \gamma_{I}$ .  $a_{gR}$ );

 $T_{\rm B}$  Giới hạn dưới của chu kỳ, ứng với đoạn nằm ngang của phổ phản ứng gia tốc: 0,15 (s)

T<sub>C</sub> Giới hạn trên của chu kỳ, ứng với đoạn nằm ngang của phổ phản ứng gia tốc; 0,5 (s)

- T<sub>D</sub> Giá trị xác định điểm bắt đầu của phần phản ứng dịch chuyển không đổi trong phổ phản ứng; 2(s)
- S Hệ số nền: 1,2
- η Hệ số điều chỉnh độ cản với giá trị tham chiếu η = 1 đối với độ cản nhớt 5%

#### Bảng 5: Xây dựng phổ phản ứng đàn hồi theo phương ngang

| $0 \le T \le T_B \lt$ | $\Rightarrow 0 \le T \le 0.15$    | $T_{\text{B}} \leq T \leq T_{\text{c}} \Leftrightarrow 0.15 \leq T \leq 0.5$ |         |  |  |
|-----------------------|-----------------------------------|------------------------------------------------------------------------------|---------|--|--|
| Т                     | $S_{c}$                           | Т                                                                            | $S_{c}$ |  |  |
| 0                     | 0.9983                            | 0.2                                                                          | 2.4957  |  |  |
| 0.1                   | 1.9966                            | 0.4                                                                          | 2.4957  |  |  |
| 0.15                  | 2.4957                            |                                                                              |         |  |  |
| $T_c \leq T \leq T_D$ | $\Leftrightarrow 0.5 \le T \le 2$ | $T_{\text{D}} \leq T \leq 4s \Leftrightarrow 2 \leq T \leq 4$                |         |  |  |
| Т                     | $S_{c}$                           | Т                                                                            | $S_{c}$ |  |  |
| 0.6                   | 2.0798                            | 2.5                                                                          | 0.3993  |  |  |
| 0.8                   | 1.5598                            | 3                                                                            | 0.2773  |  |  |
| 1                     | 1.2479                            | 4                                                                            | 0.1559  |  |  |
| 1.5                   | 0.8319                            |                                                                              |         |  |  |
| 2                     | 0.6239                            |                                                                              |         |  |  |

Phổ phản ứng đàn hồi theo phương thẳng đứng

$$0 \le T \le T_B : S_{ve}(T) = a_{vg} \cdot \left[1 + \frac{T}{T_B} \cdot (\eta.3, 0 - 1)\right]$$

$$T_B \leq T \leq T_C$$
 :  $S_{ve}(T) = a_{vg}.\eta.3,0$ 

$$T_C \leq T \leq T_D : S_{ve}(T) = a_{vg}.\eta.3, 0.\frac{T_C}{T}$$

$$T_{D} \leq T \leq 4s$$
:  $S_{ve}(T) = a_{vg}.\eta.3,0.\frac{T_{C}.T_{D}}{T^{2}}$ 

Bảng : Các giá trị kiến nghị cho các tham số mô tả phổ phản ứng đàn hồi theo phương đứng

| Phổ    | a <sub>vg</sub> /a <sub>g</sub> | $T_{B}(s)$ | $T_{C}(s)$ | $T_D(s)$ |
|--------|---------------------------------|------------|------------|----------|
| Loại 1 | 0,90                            | 0,05       | 0,15       | 1,0      |
| Loại 2 | 0,45                            | 0,05       | 0,15       | 1,0      |

Bảng 6: Xây dựng phổ phản ứng đàn hồi theo phương thẳng đứng

| $0 \le T \le T_B \iff$        | $> 0 \le T \le 0.05$ | $T_B \leq T \leq T_c \Leftrightarrow 0.05 \leq T \leq 0.15$ |                |  |  |
|-------------------------------|----------------------|-------------------------------------------------------------|----------------|--|--|
| Т                             | Sv                   | Т                                                           | Sv             |  |  |
| 0                             | 0.7487               | 0.06                                                        | 2.2461         |  |  |
| 0.025                         | 1.4974               | 0.08                                                        | 2.2461         |  |  |
| 0.05                          | 2.2461               | 0.1                                                         | 0.2461         |  |  |
| $T_c \leq T \leq T_D \subset$ | $> 0.15 \le T \le 1$ | $T_D \le T \iff 1 \le T$                                    |                |  |  |
| Т                             | Sd                   | Т                                                           | S <sub>d</sub> |  |  |
| 0.15                          | 2.2461               | 2                                                           | 0.0842         |  |  |
| 0.2                           | 1.6846               | 3                                                           | 0.0374         |  |  |
| 0.5                           | 0.6784               | 4                                                           | 0.0210         |  |  |
| 1                             | 0.3369               |                                                             |                |  |  |

#### 1.3.2.2 Phổ thiết kế dùng trong phân tích đàn hồi

- Đối với thành phần nằm ngang :

$$0 \le T \le T_B : S_d(T) = a_g . S . \left[\frac{2}{3} + \frac{T}{T_B}\left(\frac{2,5}{q} - \frac{2}{3}\right)\right]$$

$$T_{B} \le T \le T_{C} : S_{d}(T) = a_{g}.S.\frac{2,5}{q}$$

$$T_{C} \leq T \leq T_{D} : S_{d}(T) \begin{cases} = a_{g} . S \cdot \frac{2.5}{q} \cdot \frac{T_{C}}{T} \\ \geq \beta.a_{g} \end{cases}$$

$$T_{D} \leq T : S_{d}(T) \begin{cases} = a_{g} \cdot S \cdot \frac{2.5}{q} \cdot \frac{T_{C} \cdot T_{D}}{T^{2}} \\ \geq \beta \cdot a_{g} \end{cases}$$

#### Trong đó:

q : Hệ số ứng xử ;

Hệ số ứng xử q ; hệ số làm việc của các nhà BTCT đối với các tác động động đất theo phương ngang được xác định như sau :

 $q = q_0 k_w \ge 1.5$ 

Chọn loại khung BTCT có cấp đẻo trung bình (DCM), ta có  $q_0 = 3,0 \frac{\alpha_u}{\alpha_1}$ 

Với nhà hệ khung nhiều tầng, nhiều nhịp ta có :  $\frac{\alpha_u}{\alpha_1} = 1,3$ 

 $\beta$ : hệ số ưng với cận dưới của phổ thiết kế theo phương ngang, ( $\beta$ =0,2)

| Xây dựng phố | ổ thiết kế dùng | r trong phân ti | ích đàn hồi the | o phương ngang |
|--------------|-----------------|-----------------|-----------------|----------------|
|--------------|-----------------|-----------------|-----------------|----------------|

| $0 \le T \le T_B \iff$ | $> 0 \le T \le 0.15$          | $T_B \leq T \leq T_c \Leftrightarrow 0.15 \leq T \leq 0.5$ |        |  |  |
|------------------------|-------------------------------|------------------------------------------------------------|--------|--|--|
| Т                      | $S_d$                         | Т                                                          | $S_d$  |  |  |
| 0                      | 0.6655                        | 0.2                                                        | 0.6399 |  |  |
| 0.1                    | 0.6485                        | 0.4                                                        | 0.6399 |  |  |
| 0.15                   | 0.6399                        | 0.5                                                        | 0.6399 |  |  |
| $T_c \le T \le T_D <$  | $\Rightarrow 0.5 \le T \le 2$ | $T_{D} \leq T \iff 2 \leq T$                               |        |  |  |
| Т                      | Sd                            | Т                                                          | $S_d$  |  |  |
| 0.6                    | 0.5333                        | 3                                                          | 0.1664 |  |  |
| 0.8                    | 0.4000                        | 4                                                          | 0.1664 |  |  |
| 1                      | 0.3200                        | 5                                                          | 0.1664 |  |  |
| 1.5                    | 0.2133                        | 6                                                          | 0.1664 |  |  |
| 2                      | 0.1664                        | 7                                                          | 0.1664 |  |  |

- Đối với thành phần thẳng đứng: Đối với các thành phần thẳng đứng của tác động động đất, phổ thiết kế được xác định theo các biểu thức trên, trong đó gia tốc nền thiết kế theo phương ngang ag được thay bằng gia tốc nền thiết kế aVg ; S được lấy bằng 1,0.

| Phổ thiết kế dùng trong phân tích đàn hồi theo phương đứng |                                                        |                                                             |                            |  |  |  |  |
|------------------------------------------------------------|--------------------------------------------------------|-------------------------------------------------------------|----------------------------|--|--|--|--|
| $0 \le T$                                                  | $\leq T_B \Longleftrightarrow 0 \leq T \leq 0.05$      | $T_B \leq T \leq T_c \Leftrightarrow 0.05 \leq T \leq 0.15$ |                            |  |  |  |  |
| Т                                                          | Sv                                                     | Т                                                           | $S_v$                      |  |  |  |  |
| 0                                                          | 0.4991                                                 | 0.06                                                        | 0.4799                     |  |  |  |  |
| 0.01                                                       | 0.4953                                                 | 0.08                                                        | 0.4799                     |  |  |  |  |
| 0.02                                                       | 0.4915                                                 | 0.1                                                         | 0.4799                     |  |  |  |  |
| 0.03                                                       | 0.4876                                                 |                                                             |                            |  |  |  |  |
| 0.04                                                       | 0.4838                                                 |                                                             |                            |  |  |  |  |
| 0.05                                                       | 0.4799                                                 |                                                             |                            |  |  |  |  |
| $T_c \leq T$                                               | $\leq T_{\text{D}} \Leftrightarrow 0.15 \leq T \leq 1$ | $T_D \leq T$                                                | $\Leftrightarrow 1 \leq T$ |  |  |  |  |
| Т                                                          | $S_d$                                                  | Т                                                           | Sd                         |  |  |  |  |
| 0.15                                                       | 0.4799                                                 | 2                                                           | 0.1497                     |  |  |  |  |
| 0.2                                                        | 0.3600                                                 | 3                                                           | 0.1497                     |  |  |  |  |
| 0.4                                                        | 0.1800                                                 | 4                                                           | 0.1497                     |  |  |  |  |
| 0.6                                                        | 0.1497                                                 | 5                                                           | 0.1497                     |  |  |  |  |
| 0.8                                                        | 0.1497                                                 | 6                                                           | 0.1497                     |  |  |  |  |
| 1                                                          | 0.1497                                                 | 7                                                           | 0.1497                     |  |  |  |  |

#### 2. CÁC BƯỚC THỰC HIỆN BẰNG PHẦN MỀM ETABS

#### 2.1 Xây dựng mô hình

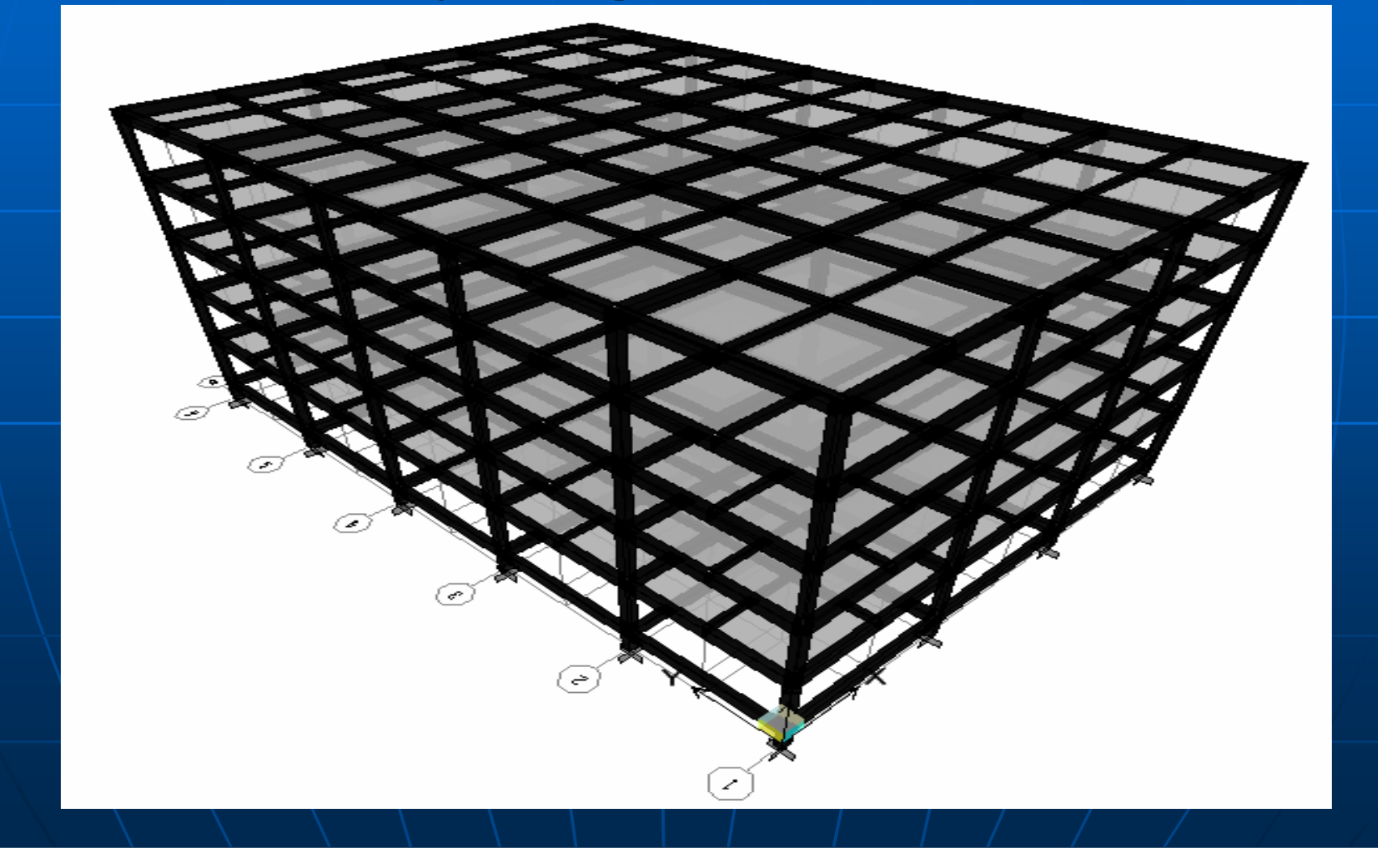

# 2.2. Khai báo tải trọng tham gia dao động (Mass source)

Define Mass Source

Mass Definition

From Self and Specified Mass

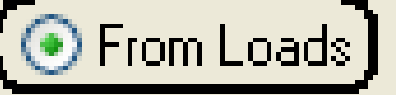

From Self and Specified Mass and Loads.

Add

Define Mass Multiplier for Loads

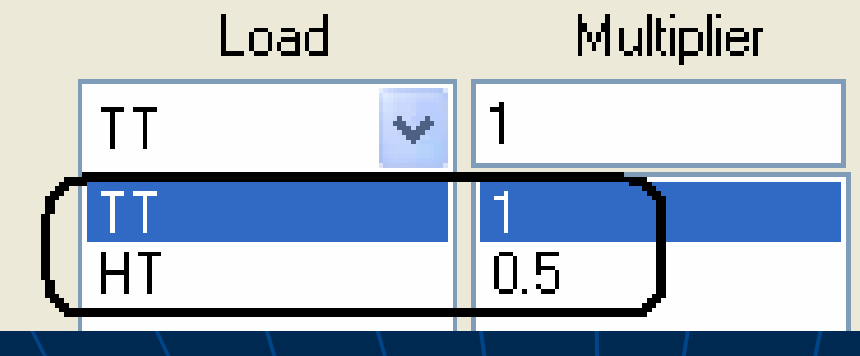

## 2.3. Khai báo sàn tuyệt đối cứng (Diaphragms) Chọn từng sàn -> Assign -> Shell/ Area -> Diaphragms

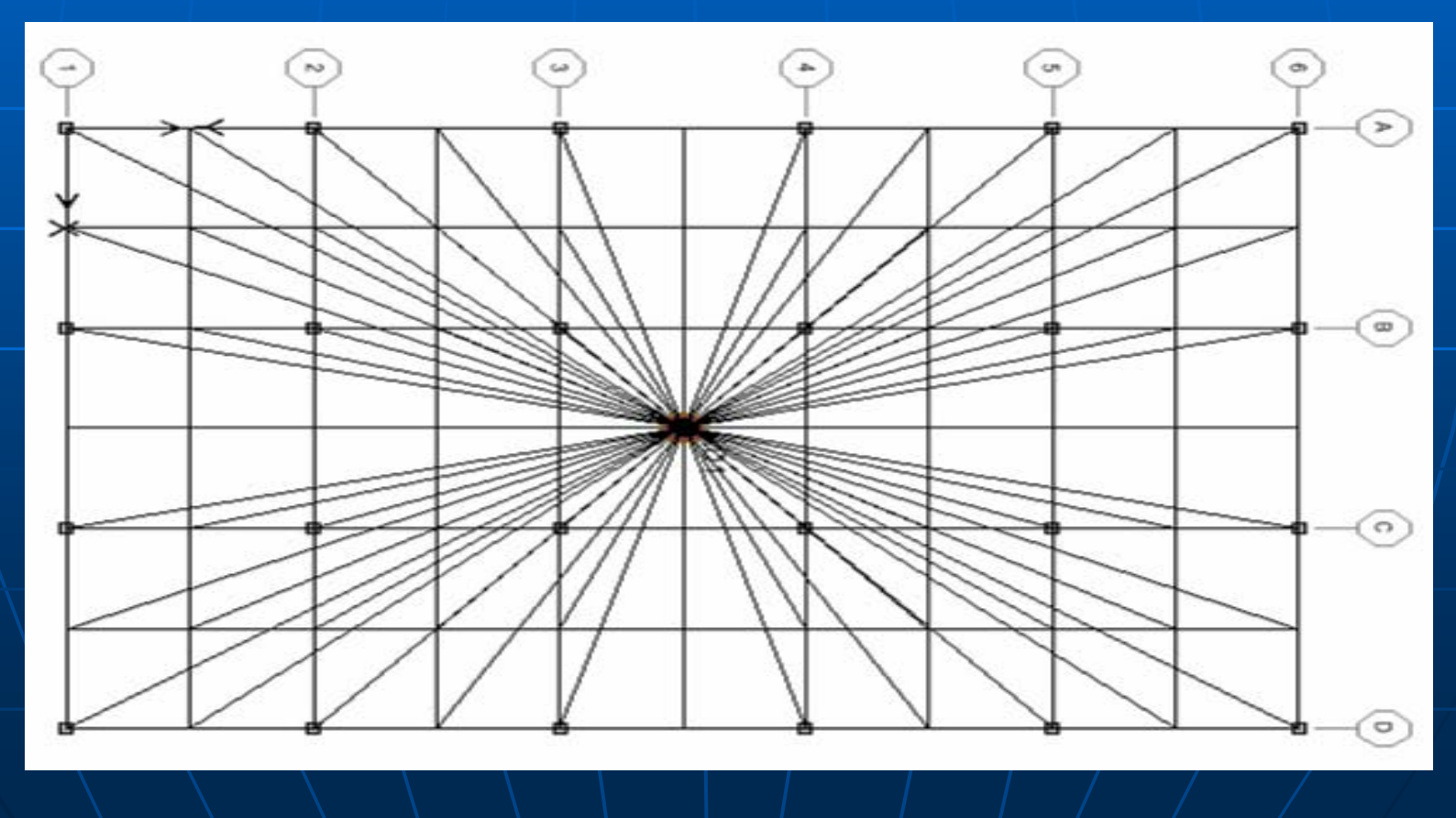

## 2.4. Khai báo tải trọng gió (Wind Load)2.4.1 Gió đẩy theo phương x: GX

| Use  | er Wind Load       |              |   |       |   |    |    |       |         |
|------|--------------------|--------------|---|-------|---|----|----|-------|---------|
| Edit |                    |              |   |       |   |    |    |       |         |
| ٢    | User Wind Loads or | n Diaphragms |   |       |   |    |    |       |         |
|      | Story              | Diaphragm    | 7 | FX    | Ì | FY | MZ | X-Ord | Y-Ord 🔺 |
|      | STORY6             | D5           |   | 18.45 |   | 0. | 0. | 10.5  | 15.     |
|      | STORY5             | D4           |   | 18    |   | 0. | 0. | 10.5  | 15.     |
|      | STORY4             | D3           |   | 17.42 |   | 0. | 0. | 10.5  | 15.     |
|      | STORY3             | D2           |   | 16.25 |   | 0. | 0. | 10.5  | 15.     |
|      | STORY2             | D1           |   | 14.93 |   | 0. | 0. | 10.5  | 15.     |
|      |                    |              | 1 |       |   |    |    |       |         |

#### 2.4.2 Gió hút theo phương x: GXX

#### User Wind Load

Edit

#### - User Wind Loads on Diaphragms

| Story  | Diaphragm | ( FX ) | FY | MZ | X:Ord | Y-Ord | * |
|--------|-----------|--------|----|----|-------|-------|---|
| STORY6 | D5        | -18.42 | 0. | 0. | 10.5  | 15.   |   |
| STORY5 | D4        | .18    | 0. | 0. | 10.5  | 15.   |   |
| STORY4 | D3        | -17.42 | 0. | 0. | 10.5  | 15.   |   |
| STORY3 | D2        | -16.25 | 0. | 0. | 10.5  | 15.   |   |
| STORY2 | D1        | -14.93 | 0. | 0. | 10.5  | 15.   |   |
|        |           |        |    |    |       |       |   |

## 2.4.3. Gió đẩy theo phương y: GY

#### **User Wind Load**

Edit

#### -User Wind Loads on Diaphragms

| Story  | Diaphragm | FX | FY    | MZ | X:Ord | Y-Ord ▲ |
|--------|-----------|----|-------|----|-------|---------|
| STORY6 | D5        | 0. | 12.91 | 0. | 10.5  | 15.     |
| STORY5 | D4        | 0. | 12.6  | 0. | 10.5  | 15.     |
| STORY4 | D3        | 0. | 12.2  | 0. | 10.5  | 15.     |
| STORY3 | D2        | 0. | 11.38 | 0. | 10.5  | 15.     |
| STORY2 | D1        | 0. | 10.45 | 0. | 10.5  | 15.     |
|        |           |    |       |    |       |         |

#### 2.4.4. Gió hút theo phương y: Gió GYY

#### **User Wind Load**

Edit

#### User Wind Loads on Diaphragms

| Story  | Diaphragm | FX | FY     | ) | MZ | X:Ord | Y•Ord ▲ |
|--------|-----------|----|--------|---|----|-------|---------|
| STORY6 | D5        | 0. | -12.91 |   | 0. | 10.5  | 15.     |
| STORY5 | D4        | 0. | -12.6  |   | 0. | 10.5  | 15.     |
| STORY4 | D3        | 0. | -12.2  |   | 0. | 10.5  | 15.     |
| STORY3 | D2        | 0. | -11.38 |   | 0. | 10.5  | 15.     |
| STORY2 | D1        | O. | -10.45 |   | 0. | 10.5  | 15.     |
|        |           |    |        |   |    |       |         |

# 2.5. Khai báo tải trọng động đất (Quake Load) Click chọn menu Define ⇒ Response Spectrum Functon...

**Define Response Spectrum Functions** 

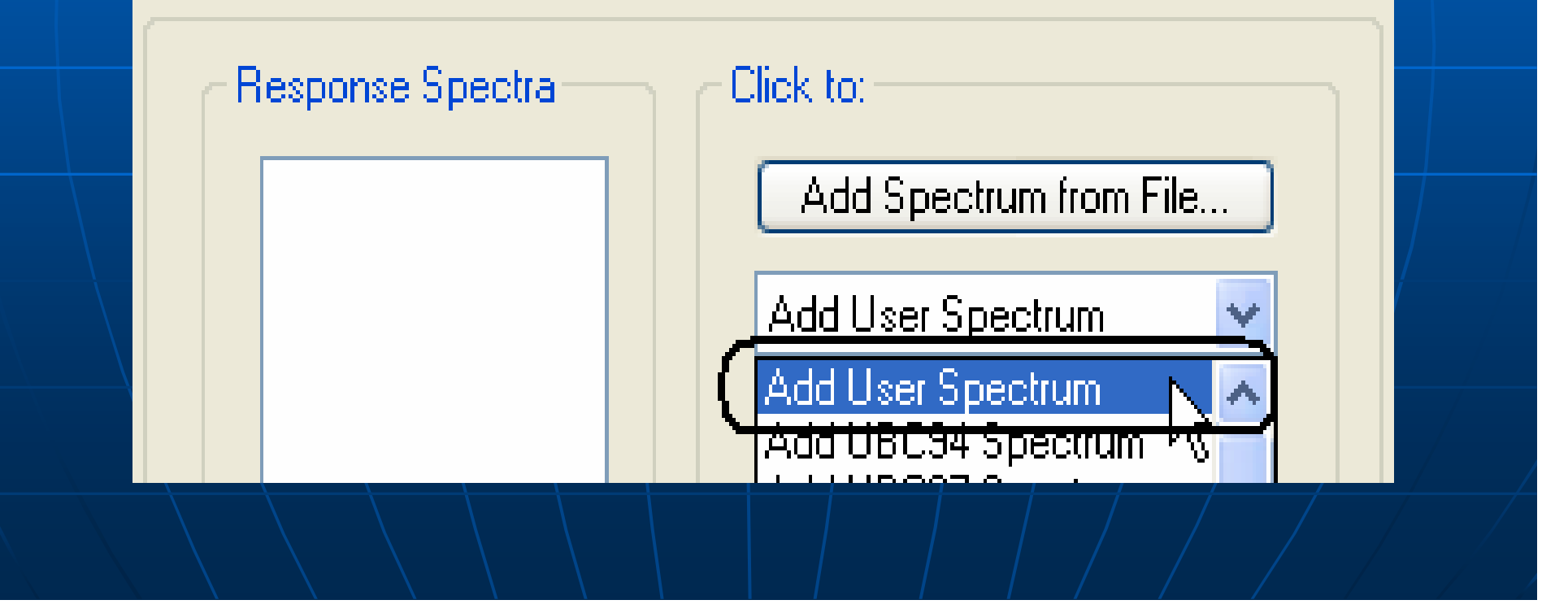

Click chọn Add User Spectrum Click chọn menu Define ⇒ Response Spectrum Cases...

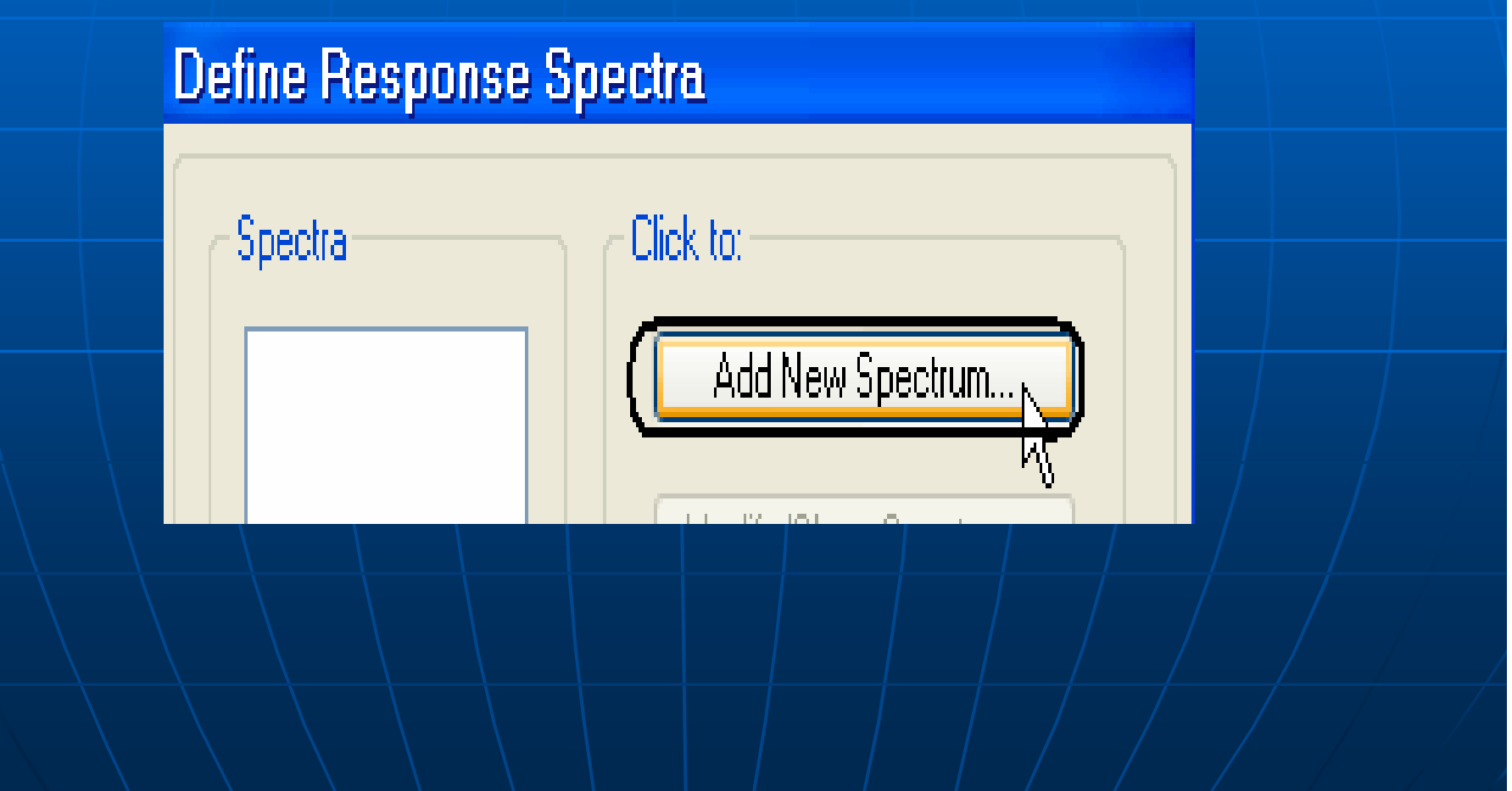

#### Click chọn Add New Spectrum...

| Response Spectrum Case Data      | Response Spectrum Case Data                 |
|----------------------------------|---------------------------------------------|
| Spectrum Case Name DDX           | Spectrum Case Name DDY                      |
| Structural and Function Damping  | Structural and Function Damping             |
| Damping 0.05                     | Damping 0.05                                |
| Modal Combination                | Modal Combination                           |
| ○ CQC (OSRSS) ○ ABS ○ GMC        | ◯ CQC ( ⊙ SRSS) ◯ ABS ◯ GMC                 |
| f1 f2                            | f1 f2                                       |
| Directional Combination          | Directional Combination                     |
| SRSS                             | SRSS                                        |
| O ABS Orthogonal SF              | ABS Orthogonal SF                           |
| O Modified SRSS (Chinese)        | <ul> <li>Modified SRSS (Chinese)</li> </ul> |
| Input Response Spectra           | Input Response Spectra                      |
| Direction Function Scale Factor  | Direction Function Scale Factor             |
| U1 DX V 1<br>U2 DY V 0.3         | U1 DX V 0.3<br>U2 DY V 1                    |
| UZ DZ V 0.3                      | UZ DZ 🗸 0.3                                 |
| Excitation angle                 | Excitation angle 0.                         |
| Eccentricity                     | Eccentricity                                |
| % Eccentricity 0                 | % Eccentricity 0.                           |
| Override Eccentricities Override | Override Eccentricities Override            |
| OK Cancel                        | OK Cancel                                   |

| Spectrum Case Name DDZ                                                                                                    |  |
|----------------------------------------------------------------------------------------------------|--|
| Structural and Function Damping                                                                                                  |  |
| CQC OSRSS OABS OGMC                                                                                                    |  |
| Orthogonal SF     Modified SRSS (Chinese)                                                                                        |  |
| Input Response Spectra       Direction     Function     Scale Factor       U1     DX     •     0.3       U2     DY     •     0.3 |  |
| UZ DZ V L<br>Excitation angle 0.<br>Eccentricity<br>% Eccentricity 0.                                                            |  |
| Override Eccentricities Override OK Cancel                                                                                       |  |

2.6 Tải trọng và tổ tải trọng: 1. Tĩnh tải 2. Hoat tải chất đầy 3. Thành phần tĩnh của tải gió phương X 4. Thành phần tĩnh của tải gió theo phương XX (ngược chiều với X) 5. Thành phần tĩnh của tải gió phương Y 6. Thành phần tĩnh của tải gió theo phương YY (ngược chiều với Y) 7. Động đất theo phương X (DDX **Spectra**) 8. Động đất theo phương Y(DDY Spectra) 9. Động đất theo phương Z(DDZ Spectra)

| Tổ hợp nội lực                                | loại |
|-----------------------------------------------|------|
| TH12 = PA1 + PA2                              | ADD  |
| TH13 = PA1 + PA3                              | ADD  |
| $\mathbf{TH14} = \mathbf{PA1} + \mathbf{PA4}$ | ADD  |
| $\mathbf{TH15} = \mathbf{PA1} + \mathbf{PA5}$ | ADD  |
| $\mathbf{TH16} = \mathbf{PA1} + \mathbf{PA6}$ | ADD  |
| $\mathbf{TH17} = \mathbf{PA1} + \mathbf{PA7}$ | ADD  |
| $\mathbf{TH18} = \mathbf{PA1} + \mathbf{PA8}$ | ADD  |
| $\mathbf{TH19} = \mathbf{PA1} + \mathbf{PA9}$ | ADD  |
| TH123 = PA1+0.9(PA2+PA3)                      | ADD  |
| TH124 = PA1+0.9(PA2+PA4)                      | ADD  |
| TH125 = PA1+0.9(PA2+PA5)                      | ADD  |
| TH126 = PA1+0.9(PA2+PA6)                      | ADD  |
| TH127 = PA1+0.9(PA2+PA7)                      | ADD  |
| TH128 = PA1+0.9(PA2+PA8)                      | ADD  |
| TH129 = PA1+0.9(PA2+PA9)                      | ADD  |
| <b>THBAO = ENVE (TH12TH129)</b>               | ENVE |

#### Load Combination Data

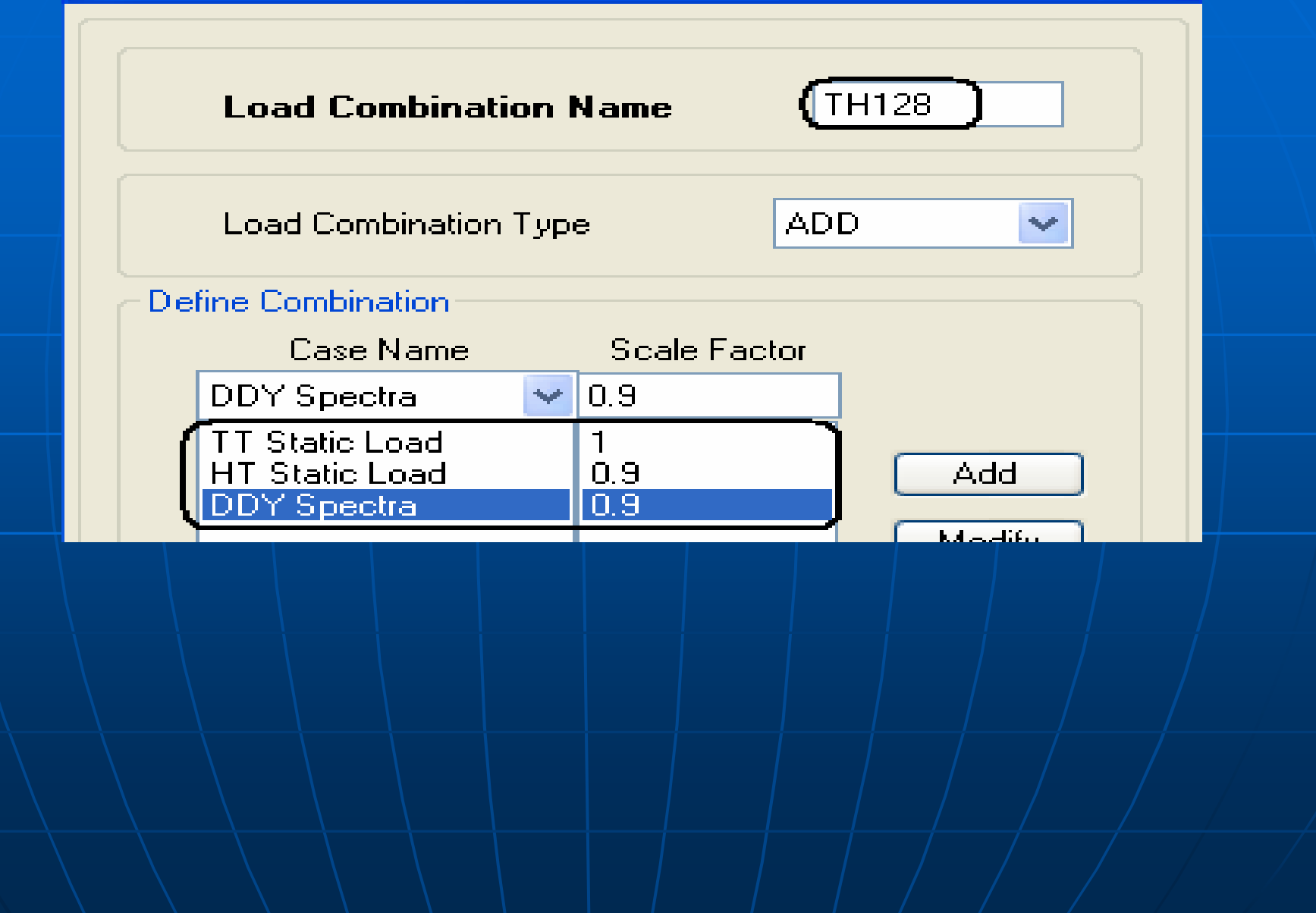

2.7 Chọn modes dao động

Click chọn menu Analyze  $\Rightarrow$  Set Analysis Options..

**Click chọn Set Dynamic Parameters...** 

Tại dòng Number of Modes nhập giá trị 5(Lấy 5 modes dao động đầu tiên)

2.8. Giải mô hình.

#### 3. SO SÁNH KẾT QUẢ NỘI LỰC VÀ CHUYỂN VỊ CỦA KẾT CẤU TRONG TRƯỜNG CÓ TÍNH ĐẾN TẢI TRỌNG ĐỘNG ĐẤT

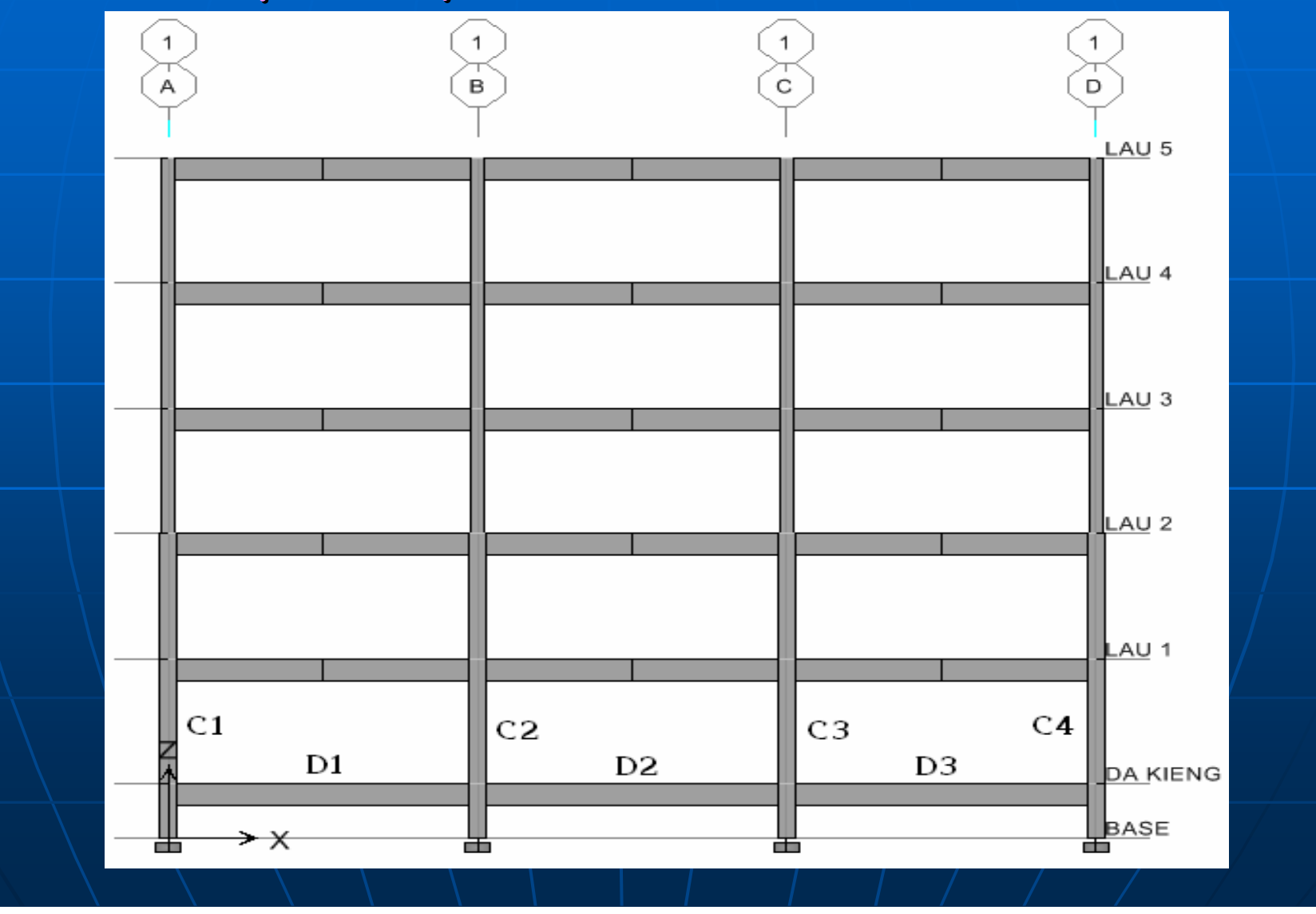

#### SO SÁNH KẾT QUẢ NỘI LỰC PHẦN TỬ DẦM

Không tính đến tải trọng động đất

| Tarra |         | M (T.m) |      |        | Q (T) |      |
|-------|---------|---------|------|--------|-------|------|
| Trục  | Phan Tu | Gối     | Nhịp | Gối    | Gối   | Gối  |
| A-B   | D1      | -9.54   | 4.22 | -10.58 | -6.56 | 7.12 |
| B-C   | D2      | -9.67   | 2.23 | -9.67  | -6.54 | 6.54 |
| C-D   | D3      | -10.58  | 4.22 | -9.54  | -7.12 | 6.56 |

Có tính đến tải trọng động đất theo phổ phản ứng đàn hồi

| Taura Dhầa Ta |         | M (T.m) |               |        | Q (T)  |       |
|---------------|---------|---------|---------------|--------|--------|-------|
| Trục          | Phan Tu | Gối     | Nhịp          | Gối    | Gối    | Gối   |
| A-B           | D1      | -20.47  | 5. <b>4</b> 6 | -19.93 | -9.64  | 10.19 |
| B-C           | D2      | -17.81  | 3.56          | -17.81 | -9.00  | 9.00  |
| C-D           | D3      | -19.93  | 4.9           | -20.47 | -10.19 | 9.64  |

Có tính đến tải trọng động đất theo phổ thiết kế dùng trong phân tích đàn hồi

| Tana | Dhàn Tử | M (T.m) |      |        | Q (T) |      |
|------|---------|---------|------|--------|-------|------|
| Irục | Phan Tư | Gối     | Nhịp | Gối    | Gối   | Gối  |
| A-B  | D1      | -9.54   | 4.22 | -10.58 | -6.56 | 7.12 |
| B-C  | D2      | -9.67   | 2.23 | -9.67  | -6.54 | 6.54 |
| C-D  | D3      | -10.58  | 4.22 | -9.54  | -7.12 | 6.56 |

3.2 SO SÁNH KẾT QUẢ NỘI LỰC PHẦN TỬ CỘT

Nội lực trong phần tử cột không tính đến tải trọng động đất

| Trục | Phần Tử | M (T.m) | Q (T)          |
|------|---------|---------|----------------|
| А    | C1      | -8.07   | - <b>4</b> .67 |
| В    | C2      | 7.39    | 4.18           |
| С    | C3      | -7.39   | -4.17          |
| D    | C4      | 8.07    | 4.68           |

Nội lực trong phần tử cột có tính đến tải trọng động đất theo phổ phản ứng đàn hồi

| Trục | Phần Tử | M (T.m) | Q (T)  |
|------|---------|---------|--------|
| А    | C1      | -18.82  | -10.48 |
| В    | C2      | 21.50   | 12.10  |
| С    | C3      | -21.50  | -12.10 |
| D    | C4      | 18.82   | 10.48  |

Nội lực trong phần tử cột có tính đến tải trọng động đất theo phổ thiết kế dùng trong phân tích đàn hồi

| Trục | Phần Tử | M (T.m) | Q (T) |
|------|---------|---------|-------|
| А    | C1      | -8.07   | -4.67 |
| В    | C2      | 7.39    | 4.18  |
| С    | C3      | -7.39   | -4.17 |
| D    | C4      | 8.07    | 4.68  |

## 3.3 SO SÁNH KẾT QUẢ CHUYỂN VỊ ĐỈNH KHUNG TRỤC 1

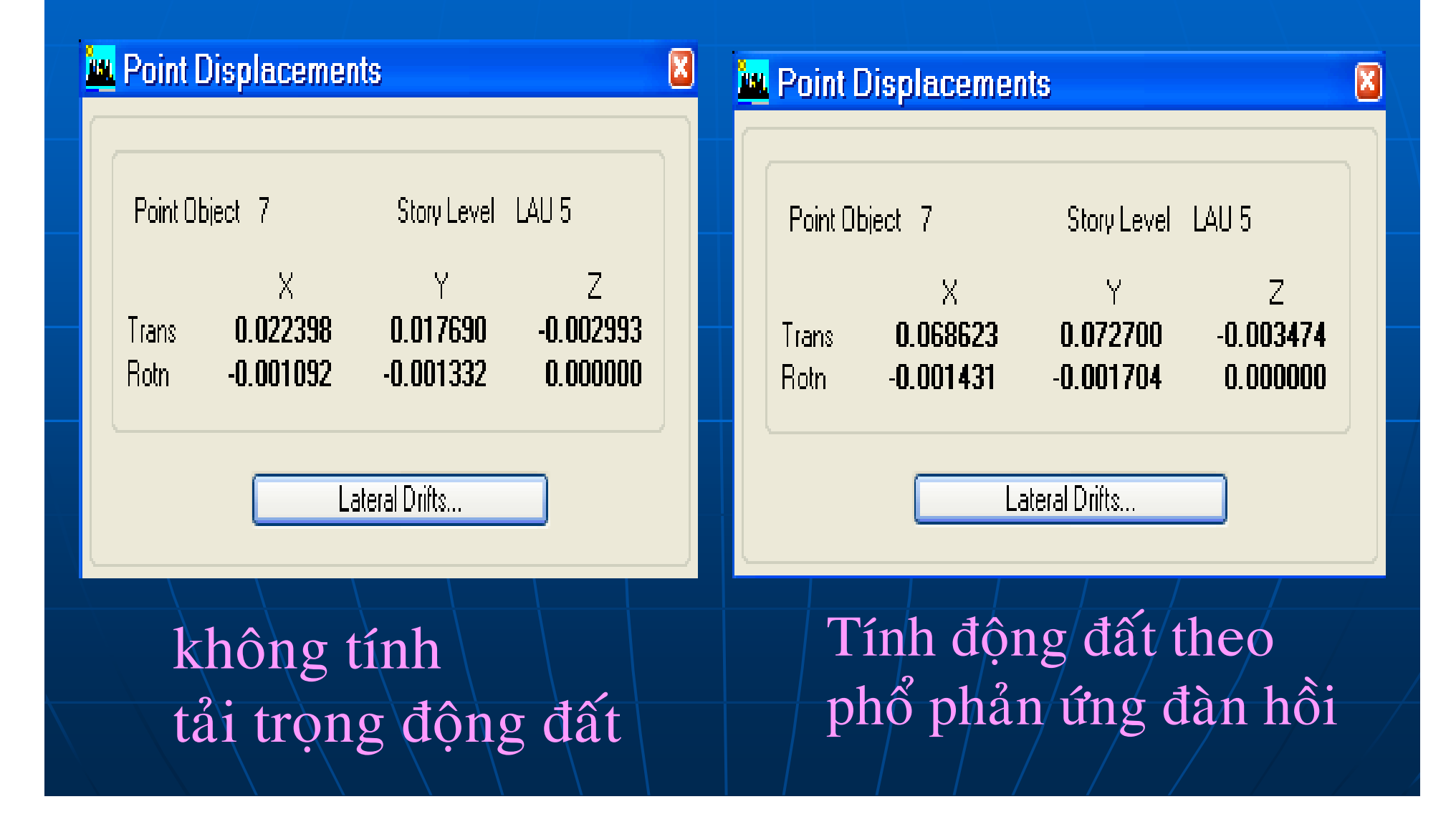

#### 4. KẾT LUẬN

Thiết kế công trình chịu động đất theo phương pháp phổ phản ứng, *phương pháp phân tích phổ phản ứng dạng dao động*, là một trong những phương pháp động và có nhiều ưu điểm:

+ Phương pháp này phân tích động tuyến tính, cho phép áp dụng nguyên lý độc lập tác dụng;
+ Phương pháp này xét đến nhiều dạng dao động của hệ kết cấu, tạo ra mức độ chính xác hơn khi thiết kế;

+ Với khả năng đa dạng hiện nay của các bộ phần mềm thiết kế kết cấu, phương pháp này trở nên đơn giản và dễ kiểm soát.

- Tuy nhiên khi phân tích cần đặc biệt lưu tâm đến việc lựa chọn phổ phản ứng. Trong các kết quả phân tích cho thấy, nếu dùng Phổ thiết kế dùng trong phân tích đàn hồi (loại phổ có xét đến hệ số ứng xử q) kết quả nội lực do tác động động đất không đáng kể so với các loại tải trọng khác. Điều này cho thấy, việc đưa hệ số ứng xử q, biểu thức (15), nhằm giảm tải cho tác động động đất, biểu thức (11); (12); (13); (14), xét sự làm việc của hệ kết cấu trong miền đàn hồi là chưa chính xác. Các nhà thiết kế cần thân trọng khi đưa vào hệ số ứng xử q khi chuyển Phổ phản ứng đàn hồi sang Phổ thiết kế dùng hồi. phân -tíchtrong đàn

## 5. PHŲ LŲC

CÁC CÁCH THỨC NHẬP TẢI TRỌNG ĐỘNG ĐẤT THEO DẠNG PHỔ DAO ĐỘNG

DẠNG PHỔ DAO ĐỘNG TÙY VÀO DẠNG ĐẤT NỀN, VÙNG KHÁNG CHẤN ĐỂ THIẾT LẬP PHỔ DAO ĐỘNG ĐỘNG ĐẤT CHO KHU VƯC ĐÓ. CÓ THỂ SỬ DỤNG EXCEL ĐỂ LẬP PHỔ DAO ĐÔNG. CHUẨN BỊ SỐ LIỆU CỦA PHỔ DƯỚI DANG .TXT ĐỂ NHẬP VÀO ETABS

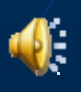

## VÍ DỤ PHỔ DAO ĐỘNG

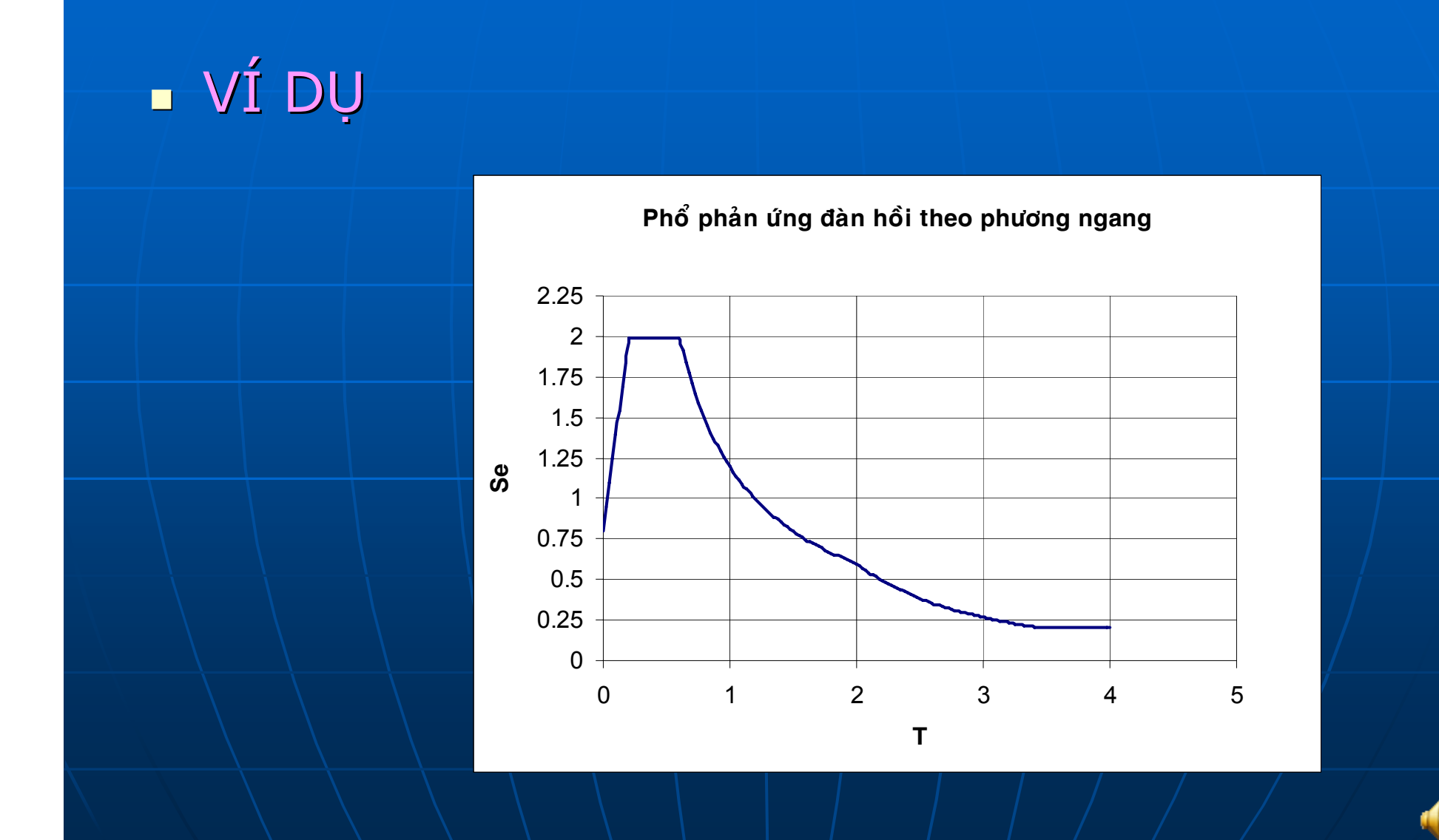

## NHẬP PHỔ VÀO ETABS

 DEFINE-> RESPONSE SPECTRUM FUNCTIONS
 CHOOSE FUNCTION TYPE TO ADD: CHON SPECTRUM FROM FILE-> ADD NEW FUNCTION ĐƯỢC KẾT QUẢ NHƯ SAU:

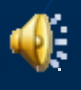

## NHẬP PHỔ DAO ĐỘNG

| 🚨 ETABS Nonlinear v9.5.0 - TL.Crack section                                                                                                    |               |
|----------------------------------------------------------------------------------------------------|---------------|
| <u>File E</u> dit <u>V</u> iew <u>D</u> efine D <u>r</u> aw <u>S</u> elect <u>A</u> ssign A <u>n</u> alyze Dis <u>p</u> lay Desi <u>g</u> n <u>O</u> ptions <u>H</u> elp                                                                                                    |               |
| ▋D☞▌▋ॐऄॖ॰▏♡♀▎◢▕▋▕▖▐▖ᅜ▏奧奧⋟⋟⋟᠓」3d ᆙᆥ ∜ ひぉ▎✿ ♥ \╬☑ 仏,▋⊓ カァ ff ⋈〃 ፇ !!! ゐ。                                                                                                    |               |
| ▋X @ ¤   &↓ ] 答回図《  # =  Ÿ↓ ] 프 @ # ダ   @↓ ] 進 댐 오   為 触  밭 云 洒   靴   º?↓ ] Ⅰ ↓ □ ↓ 문 ↓ 조 ↓ □ ↓ .                                                                                                    |               |
| N Plan View - STORY8 - Elevation 26.4                                                                                                    |               |
|                                                                                                    |               |
|                                                                                                    |               |
|                                                                                                    |               |
|                                                                                                    |               |
|                                                                                                    |               |
| X Values are: Values are: Valu |               |
| ✓     ↑     ↑     File Name     Didwise     Image: Frequency vs Value                                                                                                    |               |
| C Period vs Value                                                                                                    |               |
| Header Lines to Skip                                                                                                    |               |
|                                                                                                    |               |
|                                                                                                    |               |
| T Convert to User Defined View File                                                                                                    |               |
|                                                                                                    |               |
|                                                                                                    |               |
| all <sup>o</sup>                                                                                                    |               |
|                                                                                                    |               |
|                                                                                                    |               |
|                                                                                                    |               |
|                                                                                                    |               |
|                                                                                                    |               |
|                                                                                                    |               |
| Display Graph 0.000                                                                                                    |               |
|                                                                                                    |               |
|                                                                                                    |               |
|                                                                                                    |               |
|                                                                                                    |               |
|                                                                                                    |               |
|                                                                                                    |               |
|                                                                                                    |               |
| Plan View - 51 UH To - Elevation 26.4                                                                                                    | ▼ KN-m ▼      |
| 🔰 🔚 🚆 ETABS Nonlinear v9 👔 BAO CAO BTCTNC 📲 Booki 🦉 PHO DONG DAT 💽 Microsoft PowerPoi 🛛 😵 🔛 🕷 🔛 🔏                                                                                                    | ¶9) - 2:22 PM |
|                                                                                                    |               |

## NHẬP PHỔ DAO ĐỘNG

- TẠI MỤC VALUES ARE: CHỌN PERIOD AND VALUE
- NHẤN VÀO BROWSE-> CHỈ ĐẾN FILE PHỔ DAO ĐỘNG Ở DẠNG TEXT ĐÃ LƯU TRƯỚC ĐÓ
- NHÂN DISPLAY GRAPH -> THÂY PHỔ DẠNG DAO ĐỘNG HIỆN LÊN
- NHÂN CONVERT TO USER DEFINED
- OK
- ĐẾN ĐÂY ĐÃ KHAI BÁO XONG DẠNG PHỔ DAO ĐỘNG

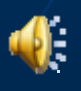

## NHẬP PHỔ DAO ĐỘNG

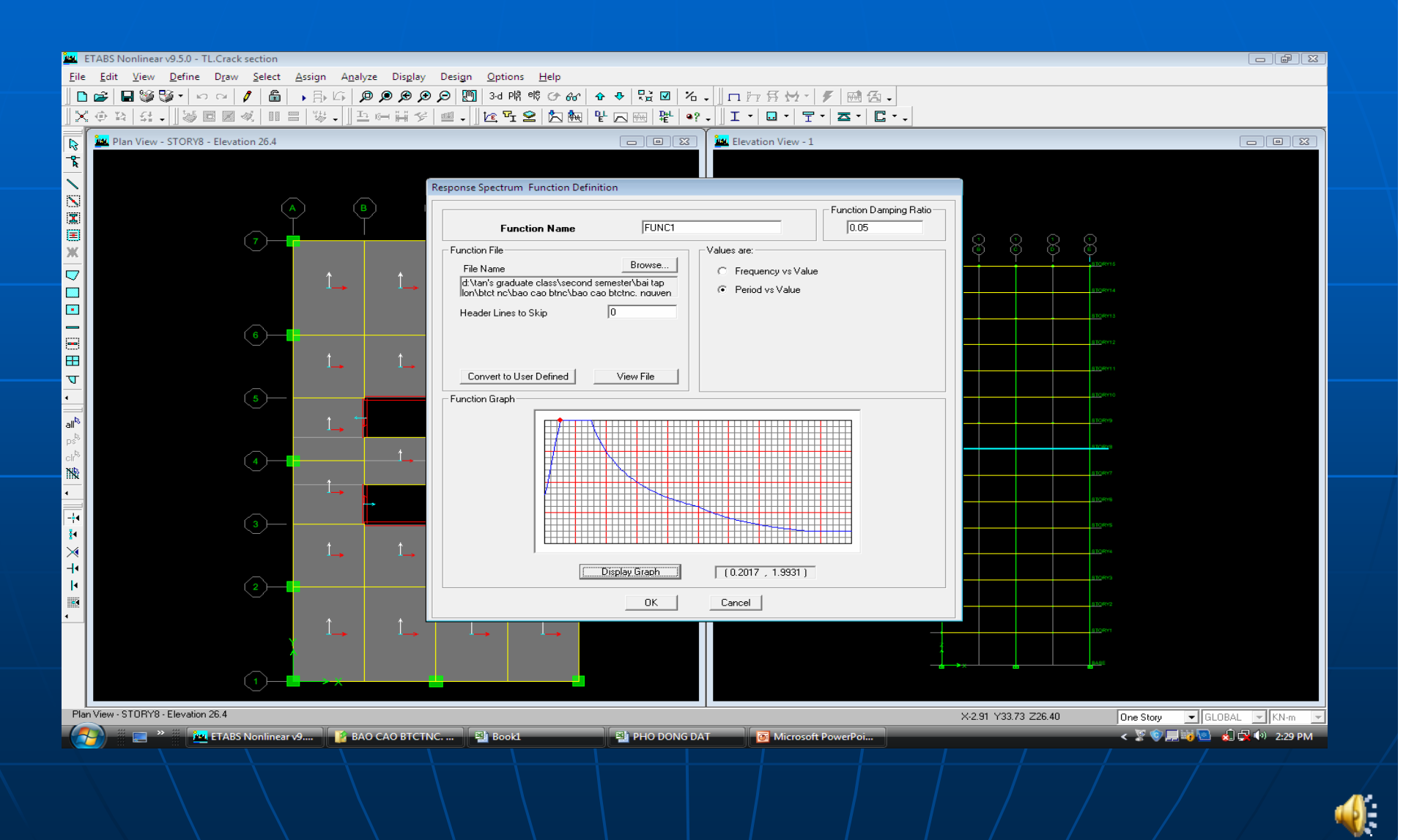

ĐỊNH NGHĨA TRƯỜNG HỢP TẢI TRỌNG ĐỘNG ĐẤT DEFINE-> RESPONSE SPECTRUM CASES-> ADD NEW SPECTRUM INPUT RESPONSE SPECTRA : NHÂP CÁC GIÁ TRỊ PHÙ HỢP. OK

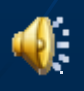

## ĐỊNH NGHĨA TRƯỜNG HỢP TẢI TRỌNG ĐỘNG ĐẤT

| 🙀 ETABS Nonlinear v9.5.0 - TL.Crack section                                                                                                    |             |
|----------------------------------------------------------------------------------------------------|-------------|
| <u>F</u> ile <u>E</u> dit <u>V</u> iew <u>D</u> efine D <u>r</u> aw <u>S</u> elect <u>A</u> ssign A <u>n</u> alyze Display Design <u>O</u> ptions <u>H</u> elp                                                                                                    |             |
| ▋▙▆▏▙▓▓▖▖▖▖▏◢▕▟▏▖▙▖ਯ▕Ø﹐Ø﹐Ø﹐Ø﹐Ø﹐Ø﹐∭▏᠈┙喘፨ዏ፨▏▖▖▕▙▕▋▌治.▏□₶₶₤▙▖▎ፇ▕ᇒ◬▖                                                                                                    |             |
| ĴXଡ଼鸿⋨₊Ĵ종▣◙⋞║┇╡╚₊Ĵᅽ여태양/≝₊Ĵ╚┱ᢓ፟႙ᆋ╠┎┉╬받┉;╻Ĵェヽםヽ┠ヽᆂヽС╷                                                                                                    |             |
| Real Plan View - STORY8 - Elevation 26.4                                                                                                    |             |
|                                                                                                    |             |
| Response Spectrum Case Data                                                                                                    |             |
|                                                                                                    |             |
| Spectrum Case Name SPECT                                                                                                    |             |
| Structural and Function Damping                                                                                                    |             |
|                                                                                                    |             |
|                                                                                                    |             |
|                                                                                                    |             |
|                                                                                                    |             |
|                                                                                                    |             |
| TI I I I I I I I I I I I I I I I I I I                                                                                                     |             |
| C Modified SRSS (Chinese)                                                                                                    |             |
|                                                                                                    |             |
| all <sup>N</sup> Direction Function Scale Factor                                                                                                    |             |
|                                                                                                    |             |
|                                                                                                    |             |
|                                                                                                    |             |
| -i Charles and the second second seco |             |
|                                                                                                    |             |
| X L L L L Ecc. Ratio (All Diaph.) 0.                                                                                                    |             |
| Image: Strategy of the strategy of the strategy                |             |
|                                                                                                    |             |
|                                                                                                    |             |
|                                                                                                    |             |
|                                                                                                    |             |
|                                                                                                    |             |
|                                                                                                    |             |
| Ham Yiew - 51 Unit 6 - Dievaluuri 20.4         X4.24 Y33.68 Z26.40         One Story           Image: Story in the company of the company of the comp                                                                    | GLOBAL KN-m |
| ETABS Nonlinear v9 BAO CAO BICTNC E Book1 E PHO DONG DAT Microsoft PowerPol                                                                                                    | 2:31 PM     |
|                                                                                                    |             |

 KHAI BÁO TIẾT DIỆN GIẢM YẾU
 ĐỐI VỚI THIẾT KẾ KHÁNG CHẤN, CẦN PHÂN TÍCH VỚI ĐỘ CỨNG TIẾT DIỆN (WALL, COLUMN, BEAM) ĐÃ GIẢM YẾU (BỊ NỨT)

 THÔNG THƯỜNG CÓ THỂ PHÂN TÍCH VỚI CÁC ĐẶC TRƯNG ĐỘ CỨNG CHỐNG UỐN VÀ ĐỘ CỨNG CHỐNG CẮT ĐÃ GIẢM YẾU 50%.

GIẢ SỬ ĐÃ KHAI BÁO CỘT NHƯ SAU

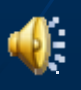

## KHAI BÁO TIẾT DIỆN GIẢM YẾU

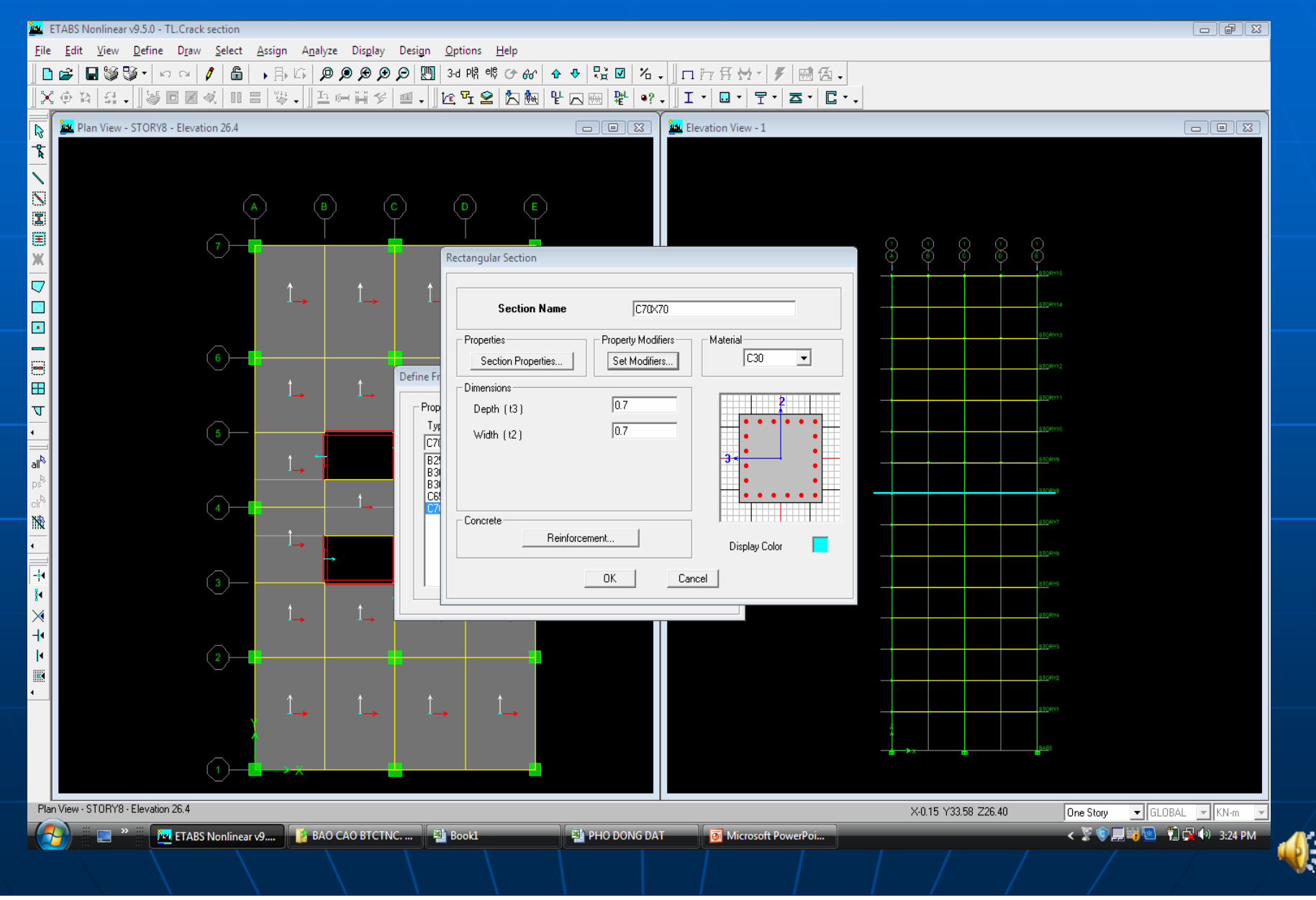

## KHAI BÁO TIẾT DIỆN GIẢM YẾU

VÀO SET MODIFIERS
KHAI BÁO CÁC HỆ SỐ PHÙ HỢP
OK

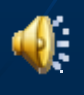

## KHAI BÁO TIẾT DIỆN GIẢM YẾU

| 📴 ETABS Nonlinear v9.5.0 - TL.Crack section                                                                                                    |               |
|----------------------------------------------------------------------------------------------------|---------------|
| <u>F</u> ile <u>E</u> dit <u>V</u> iew <u>D</u> efine D <u>r</u> aw <u>S</u> elect Assign A <u>n</u> alyze Dis <u>p</u> lay Design <u>O</u> ptions <u>H</u> elp                                                                                                    |               |
| □☞ ■饕餮▽ ∽ ~ / 圖 → 卧 ᅜ ❷ ❷ ❷ ❷ 题 33 喘ゃひお ☆ ♥ 陰 図 治↓  □ 世岳 선 / / 感 因↓                                                                                                    |               |
| ̄Х⊙沟;;;,)※▣◙◁▯= ※, 꼰여태ジ!≝,  ᅊᄄᆂᅌᇝᆋ,받ᇇᇊᇊᅖᇃ,옷, ゙゙エヽ□ヽ뭇ヽㅈ.                                                                                                    |               |
|                                                                                                    |               |
|                                                                                                    |               |
|                                                                                                    |               |
|                                                                                                    |               |
| (A) (B) (C) (D) (E)                                                                                                    |               |
|                                                                                                    |               |
| Rectangular Section                                                                                                    |               |
|                                                                                                    |               |
| Analysis Property Modification Factors                                                                                                    |               |
|                                                                                                    |               |
| Propertie     Property Modifiers                                                                                                    |               |
| G Sect Cross-section (axial) Area                                                                                                    |               |
| E Dimensio Shear Area in 2 direction U.5                                                                                                    |               |
| U.S Prop Depth Shear Area in 3 direction 10.5                                                                                                    |               |
| Torsional Constant                                                                                                    |               |
| all <sup>®</sup>                                                                                                    |               |
| B3 Moment of Inertia about 3 axis 0.00                                                                                                    |               |
|                                                                                                    |               |
| Image: Concrete         Weight         Image: Concrete         Weight         Image: Concrete         Image: Concrete         Image: Conconcrete         Image: Concrete |               |
|                                                                                                    |               |
|                                                                                                    |               |
|                                                                                                    |               |
|                                                                                                    |               |
|                                                                                                    |               |
|                                                                                                    |               |
|                                                                                                    |               |
|                                                                                                    |               |
|                                                                                                    |               |
|                                                                                                    |               |
|                                                                                                    |               |
|                                                                                                    |               |
| Plan View - STORY8 - Elevation 26.4 X-0.15 Y33.58 Z26.40 One Story 🔽 GLOBA                                                                                                    | L 💌 KN-m 💌    |
| 🚺 📰 🖓 🖾 ETABS Nonlinear v9 👔 BAO CAO BTCTNC 📓 Bookl 📲 PHO DONG DAT 💿 Microsoft PowerPoi < 🎖 🕸 📰 🖏 🖏                                                                                                    | 🙀 🕪 - 3:29 PM |
|                                                                                                    |               |
|                                                                                                    |               |

 PHẦN NÀY CUNG CẤP BẢNG TÍNH PHỔ BẰNG EXCEL VÀ CÁCH CHUYỂN THÀNH FILE.TXT
 TỪ CÔNG THỨC LẬP ĐƯỢC FILE EXCEL NHƯ SAU (XEM FILE KÈM THEO)

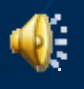

| Gia tốc nền thiết kế agR                  | 0.831888 | Chu kỳ dao động cơ bản theo phương X | 1.458267 |
|-------------------------------------------|----------|--------------------------------------|----------|
| Hệ số tầm quan trọng γ1                   | 1.25     | Chu kỳ dao động cơ bản theo phương Y | 1.557344 |
| Loại nền đất                              | E        | Hệ số hiệu chỉnh λ                   | 1        |
| Hệ số ứng với cận dưới của phổ thiết kế β | 0.2      |                                      |          |
| Hệ số ứng xử theo phương ngang q          | 2        |                                      |          |
| Hệ số ứng xử theo phương đứng q           | 1.5      |                                      |          |

| Phổ thiết kế<br>theo phương ngang |           | Phổ<br>theo ph | Phổ thiết kế<br>theo phương đứng |  | Lực ngang tương đương |                     |                       |                       |                           |                           |  |
|-----------------------------------|-----------|----------------|----------------------------------|--|-----------------------|---------------------|-----------------------|-----------------------|---------------------------|---------------------------|--|
| Chu kỳ T                          | Se        | Chu kỳ T       | Sev                              |  | Tầng                  | Khối lượng<br>m (T) | Chuyển vị<br>phương X | Chuyển vị<br>phương Y | Lực DD<br>phương<br>X(kN) | Lực DD<br>phương<br>Y(kN) |  |
| 0                                 | 0.970536  | 0              | 0.623916                         |  | STORY15               | 299.3692            | 0.0214                | -0.0216               | 365.90544                 | 334.403558                |  |
| 0.025                             | 1.1120725 | 0.025          | 1.091853                         |  | STORY14               | 321.9703            | 0.0202                | -0.0205               | 371.462655                | 341.334114                |  |
| 0.05                              | 1.253609  | 0.05           | 1.55979                          |  | STORY13               | 321.9703            | 0.0189                | -0.0193               | 347.556642                | 321.35358                 |  |
| 0.075                             | 1.3951455 | 0.075          | 1.55979                          |  | STORY12               | 321.9703            | 0.0176                | -0.0181               | 323.65063                 | 301.373047                |  |
| 0.1                               | 1.536682  | 0.1            | 1.55979                          |  | STORY11               | 321.9703            | 0.0161                | -0.0166               | 296.066769                | 276.39738                 |  |
| 0.125                             | 1.6782185 | 0.125          | 1.55979                          |  | STORY10               | 321.9703            | 0.0145                | -0.0151               | 266.643985                | 251.421713                |  |
| 0.15                              | 1.819755  | 0.15           | 1.55979                          |  | STORY9                | 321.9703            | 0.0129                | -0.0135               | 237.2212                  | 224.781002                |  |
| 0.175                             | 1.819755  | 0.175          | 1.33696286                       |  | STORY8                | 321.9703            | 0.0112                | -0.0117               | 205.959492                | 194.810201                |  |
| 0.2                               | 1.819755  | 0.2            | 1.1698425                        |  | STORY7                | 321.9703            | 0.0094                | -0.01                 | 172.858859                | 166.504446                |  |
| 0.225                             | 1.819755  | 0.225          | 1.03986                          |  | STORY6                | 321.9703            | 0.0077                | -0.0081               | 141.597151                | 134.868601                |  |
| 0.25                              | 1.819755  | 0.25           | 0.935874                         |  | STORY5                | 321.9703            | 0.0059                | -0.0063               | 108.496518                | 104.897801                |  |
| 0.275                             | 1.819755  | 0.275          | 0.85079455                       |  | STORY4                | 321.9703            | 0.0043                | -0.0046               | 79.0737334                | 76.592045                 |  |
| 0.3                               | 1.819755  | 0.3            | 0.779895                         |  | STORY3                | 321.9703            | 0.0028                | -0.003                | 51.4898729                | 49.9513337                |  |
| 0.325                             | 1.819755  | 0.325          | 0.71990308                       |  | STORY2                | 326.6081            | 0.0015                | -0.0016               | 27.9811904                | 27.0244557                |  |
| 0.35                              | 1.819755  | 0.35           | 0.66848143                       |  | STORY1                | 330,1653            | 0.0006                | -0.0006               | 11.3143772                | 10.2445456                |  |
| 0.375                             | 1.819755  | 0.375          | 0.623916                         |  |                       |                     |                       |                       |                           |                           |  |

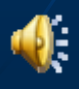

 COPY 2 CỘT: T VÀ Se
 MỞ NOTEPAD VÀ DÁN VÀO. LƯU LẠI FILE VỚI ĐUÔI.TXT
 NHẬP VÀO ETABS NHƯ CÁCH ĐÃ GỢI Ý PHÍA TRÊN

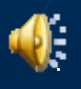

## File TXT

| 📃 PHO N   | NGANG - Notepad                         | - ē 💌       |      |
|-----------|-----------------------------------------|-------------|------|
| File Edit | t Format View Help                      |             |      |
| Ø         | 0.797226                                |             |      |
| 0.025     | 0.946705875                             |             |      |
| 0.05      | 1.096185/5                              |             |      |
| 0.075     | 1.3951455                               |             |      |
| 0.125     | 1.544625375                             |             |      |
| 0.15      | 1.69410525                              |             |      |
| 0.175     | 1.843585125                             |             |      |
| 0.2       | 1.993005                                |             |      |
| 0.25      | 1.993065                                |             |      |
| 0.275     | 1.993065                                |             |      |
| 0.3       | 1,993065                                | =           |      |
| 0.325     | 1.993005                                |             |      |
| 0.375     | 1.993065                                |             |      |
| 0.4       | 1.993065                                |             |      |
| 0.425     | 1.993065                                |             |      |
| 0.45      | 1.993065                                |             |      |
| 0.475     | 1. 993005                               |             |      |
| 0.525     | 1.993065                                |             |      |
| 0.55      | 1.993065                                |             |      |
| 0.575     | 1,993065                                |             |      |
| 0.6       | 1.933005                                |             |      |
| 0.65      | 1.839752308                             |             |      |
| 0.675     | 1.771613333                             |             |      |
| 0.7       | 1.708341429                             |             |      |
| 0.725     | 1.649433103                             |             |      |
| 0.75      | 1. 594452                               |             |      |
| 0.8       | 1.49479875                              |             |      |
| 0.825     | 1.449501818                             |             |      |
| 0.85      | 1.406869412                             |             |      |
| 0.875     | 1.366673143                             |             |      |
| 0.925     | 1. 227/18019                            |             |      |
| 0.95      | 1.258777895                             |             |      |
| 0.975     | 1.226501538                             |             |      |
| 1         | 1.195839                                |             |      |
| 1.025     | 1.1000/2195                             |             |      |
| 1.075     | 1.152054200                             |             |      |
| 1.1       | 1.087126364                             |             |      |
| 1.125     | 1.062968                                |             |      |
| 1.15      | 1.03986                                 |             |      |
| 1.1/5     | 1.01//33519                             |             |      |
| 1.225     | 0.976195102                             |             |      |
| 1.25      | 0.9566712                               |             |      |
| 1.275     | 0.937912941                             |             |      |
| 1.3       | 0.9198/6154                             |             |      |
| 1.35      | 0.85806667                              |             |      |
| 1.375     | 0.869701091                             |             |      |
| 1.4       | 0.854170714                             |             |      |
| 1.425     | 0.839185263                             |             |      |
| 1.45      | 0.824/10002<br>0.810738205              |             |      |
| 1.5       | 0.79726                                 |             |      |
| 1.525     | 0.784156721                             | +           |      |
|           |                                         | - F         |      |
|           |                                         | 1 2 20 21 4 |      |
|           | 🔚 🚰 ETABS Nonlinear V9 🚰 BAO CAU BTCTNC | 7 3:39 PM   |      |
|           |                                         |             | LL P |